# PARTAGE DE FICHIERS AVEC DROPBOX

ropbox est un petit logiciel permettant de créer un dossier sur le disque dur dont le contenu peut être synchronisé sur le Web et donc, récupérable sur n'importe quel ordinateur connecté à Internet. Certes, ce logiciel n'existe qu'en anglais mais il permet de synchroniser de manière simple et rapide jusqu'à 2 Go dans sa version gratuite.

### Téléchargement de Dropbox

Dropbox est téléchargeable sur le site de <u>www.telecharger.com</u> ; il suffit de saisir *dropbox* dans la zone de recherche. Dropbox peut être également téléchargé sur le site de <u>www.dropbox.com</u>.

### INSTALLATION DE DROPBOX

L'installation se fait sans difficulté :

- 1. Lancer le fichier téléchargé ou cliquer sur **Exécuter** suivant le navigateur utilisé, puis :
- 2. Cliquer sur I don't have a Dropbox account et cliquer sur Next pour continuer.
- 3. Saisir les informations demandées celles-ci ne sont pas obligées d'être exactes puis Next.
- 4. Cliquer sur 2 GB (pour la version gratuite) et Next.
- 5. Cliquer sur **Typical** ou **Advanced** pour choisir l'emplacement du dossier Dropbox et cliquer plusieurs fois sur **Next** puis sur **Finish**.

Le dossier Dropbox s'ouvre à l'écran.

## UTILISATION DE DROPBOX

#### SYNCHRONISATION DE FICHIERS

Faire un copier-coller des fichiers à synchroniser dans le dossier Dropbox.

Dans le dossier Dropbox, un cercle bleu apparaît en bas à gauche de l'icône du fichier, montrant que celui-ci est en cours de synchronisation.

Lorsque le fichier a été synchronisé – et donc disponible sur Internet – un cercle vert apparaît en bas à gauche de l'icône.

### Accès à ses fichiers à partir d'Internet

- 1. Accéder au site de Dropbox : <u>www.dropbox.com</u>
- 2. Cliquer en haut à droite sur Log in

🏂 Log in 🔻

tat des inement

2011.xls

énements 2011.xls

#### Internet

- 3. Saisir l'adresse de messagerie et le mot de passe donné lors de l'installation, éventuellement cocher *Remember me* pour ne plus avoir à ressaisir ses identifiants et cliquer sur **Log in**.
- 4. Une fenêtre apparaît, cliquer sur *Files*, en haut pour afficher les fichiers synchronisés.

| Use Get Started Files Image: Events Image: Sharing Image: Help   Image: Started Image: Sharing Image: Sharing Image: Sharing Image: Sharing   Image: Sharing Image: Sharing Image: Sharing Image: Sharing Image: Sharing   Image: Sharing Image: Sharing Image: Sharing Image: Sharing Image: Sharing   Image: Sharing Image: Sharing Image: Sharing Image: Sharing Image: Sharing   Image: Sharing Image: Sharing Image: Sharing Image: Sharing Image: Sharing   Image: Sharing Image: Sharing Image: Sharing Image: Sharing Image: Sharing   Image: Sharing Image: Sharing Image: Sharing Image: Sharing Image: Sharing   Image: Sharing Image: Sharing Image: Sharing Image: Sharing Image: Sharing   Image: Sharing Image: Sharing Image: Sharing Image: Sharing Image: Sharing   Image: Sharing Image: Sharing Image: Sharing Image: Sharing Image: Sharing   Image: Sharing Image: Sharing Image: Sharing Image: Sharing Image: Sharing   Image: Sharing Image: Sharing Image: Sharing Image: Sharing Image: Sharing   Image: Sharing <t< th=""></t<>                                                                                                    |              |                  |                     |          |            |
|----------------------------------------------------------------------------------------------------|--------------|------------------|---------------------|----------|------------|
| 🕞 Upload                                                                                                    | 📴 New folder | 🚔 Share a folder | 🐞 Show deleted file | s More 🔻 |            |
| File Name 🔺                                                                                                    |              |                  | Size                |          | Modified   |
| 🗌 🛅 Photos                                                                                                    |              |                  |                     |          |            |
| 🔄 🔮 Public                                                                                                    |              |                  |                     |          |            |
| Getting Started.pdf                                                                                                    |              |                  | 262.                | 262.56KB |            |
| Image: Second second se |              |                  |                     | MB       | 8 mins ago |

Il suffit de cliquer sur le fichier voulu pour le télécharger.

#### **ONGLETS DE DROPBOX**

- Upload permet d'ajouter des fichiers dans le dossier
- *New Folder* crée un nouveau dossier
- *Share a folder* autorise le partage d'un dossier avec d'autres utilisateurs
- Showdeleted files montre les éléments contenus dans le dossier mais aussi ceux supprimés afin de pouvoir les restaurer.
- More permet de déplacer, copier, supprimer, etc. les fichiers sélectionnés (en cliquant dans la case à cocher qui est devant).

#### PARTAGE DES FICHIERS

Pour partager un fichier, il suffit de le placer dans le dossier *Public* de Dropbox sur son ordinateur puis transmettre un lien qui pointe vers le fichier souhaité. Pour connaître ce lien, deux méthodes sont possibles :

- À partir de l'Explorateur Windows, faire un clic droit sur le fichier à partager, puis Dropbox et cliquer sur Copy Public Link
- ou, sur le site de Dropbox, aller dans le dossier *Public*, cliquer sur la flèche à droite du fichier voulu puis Copy public Link.

Dans les deux cas, un lien est donné, il ne reste plus qu'à le coller dans un courriel.

<sup>ce</sup> Si le lien a trop de caractères, utilisez <u>tinyurl.com</u> pour réduire sa longueur.

À noter qu'il est également possible de télécharger Dropbox dans certaines places de marché pour des téléphones intelligents.